## 請求書支払いの画面遷移(イメージ)

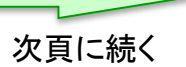

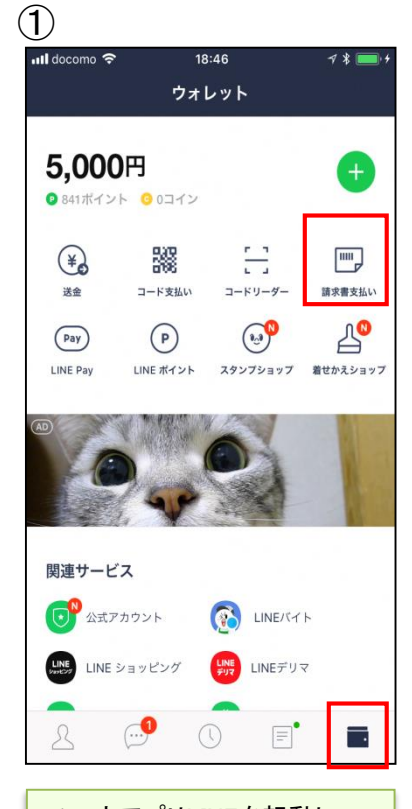

スマホアプリLINEを起動し、 右下の赤枠ボタンをタップす るとLINEウォレット画面へ移 行します。移行後、右上の 「請求書支払い」をタップしま す。

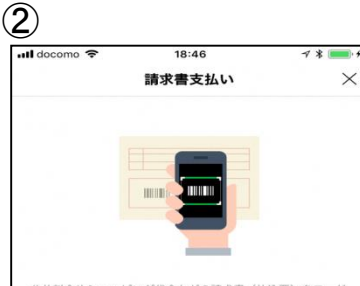

公共料金やショッピング代金などの請求書(払込票)をコード リーダーで読み取り、LINE Pay残高で代金をお支払いになれ ます。

#### コードリーダーの使い方

Step.1

この画面の下にある[次へ]をタップしてコードリーダーを開き 、請求書のバーコードをスキャンします。

#### Step.2

スキャンした内容を確認して、問題なければ[決済]をタップし てお支払いください。

### 注意事項

請求書支払いはLINEポイント付与の対象外です。
請求書支払いでは、(決済履歴]に表示される履歴をもって領収書に代えさせていただきます。

- 請求書支払いの完了後に誤って店舗でお支払いした場合、LI NE Payでは重複分を返金できませんのでご注意ください。
  お支払い先によっては、50,000円以上の請求書支払いをご利
- 用いただけない場合があります。 ・手数料がお客さま負担の請求書の場合、お支払い時に下記の
- 手数料が加算されます。 お支払い金額が10,000円未満:64円(税込)
- お支払い金額が10,000円以上:108円(税込) ・スマートフォンカメラの性能によっては、バーコードが読み
- 取れない場合があります。

請求書支払いがご利用になれない場合は、請求書に記載されている店舗でお支払いください。

次へ

コードリーダーの使い方や 注意事項等を確認のうえ、 「次へ」をタップします。

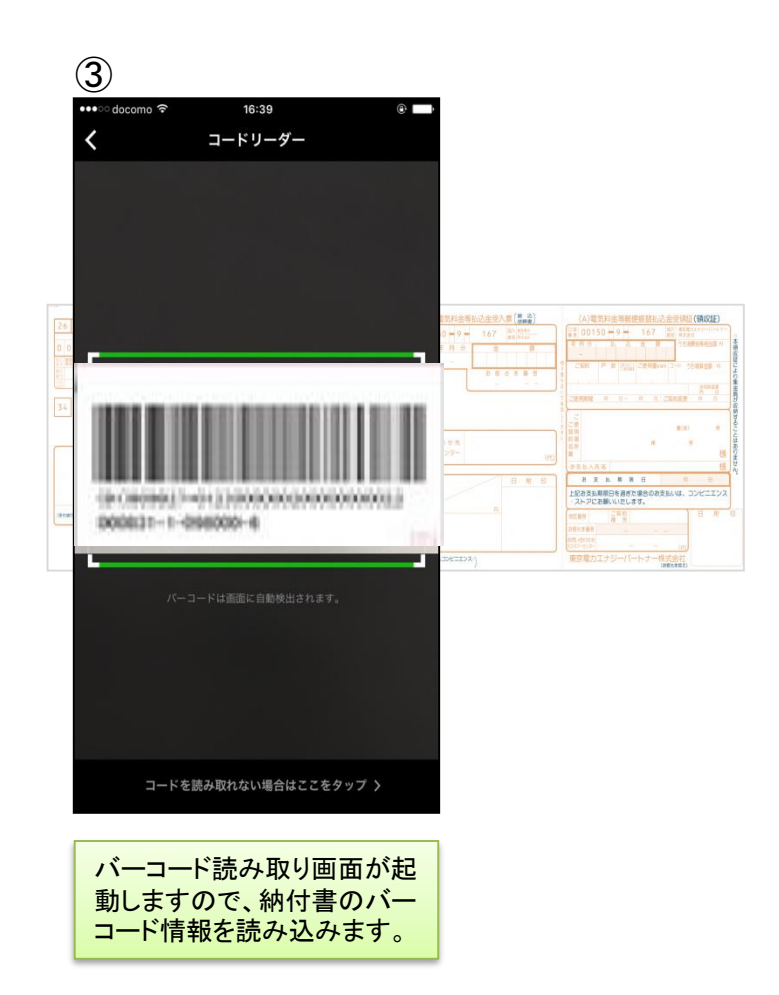

# 請求書支払いの画面遷移(イメージ)

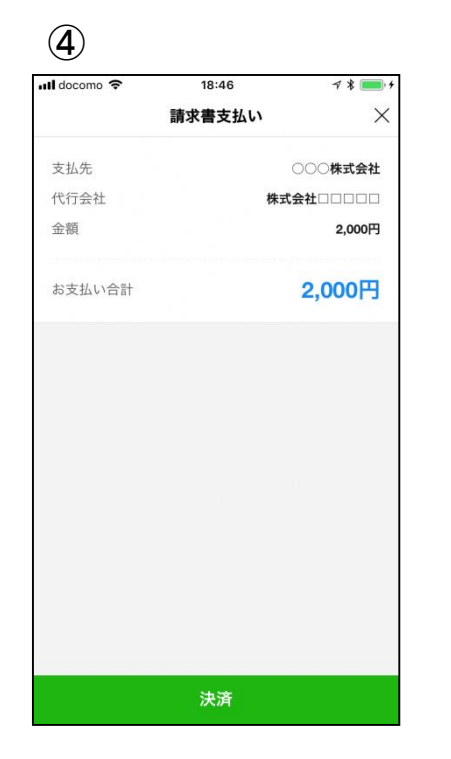

読み取りに成功しましたらお

支払金額等が表示されます。

内容を確認のうえ、「決済」を

タップします。

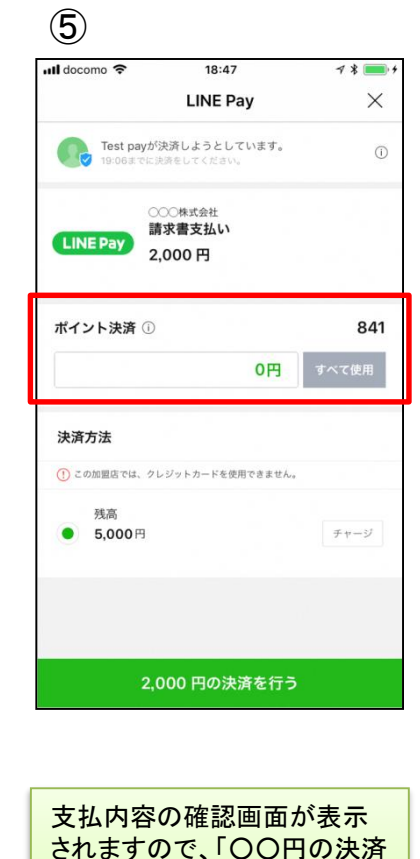

を行う」をタップします。

※税公金をお支払いの場合、 赤枠内の表示はございません。

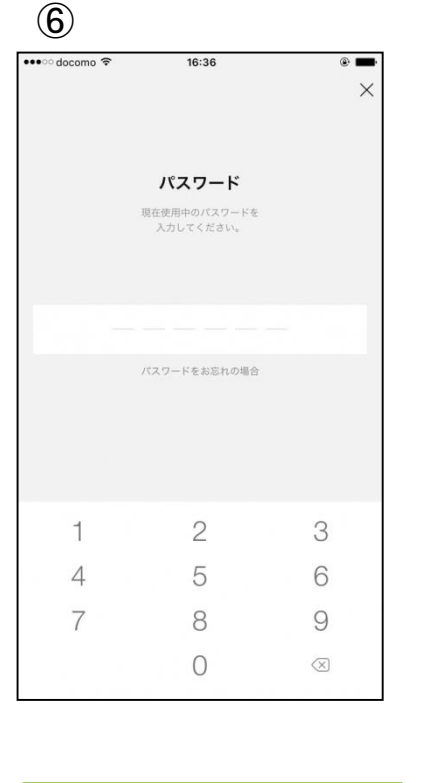

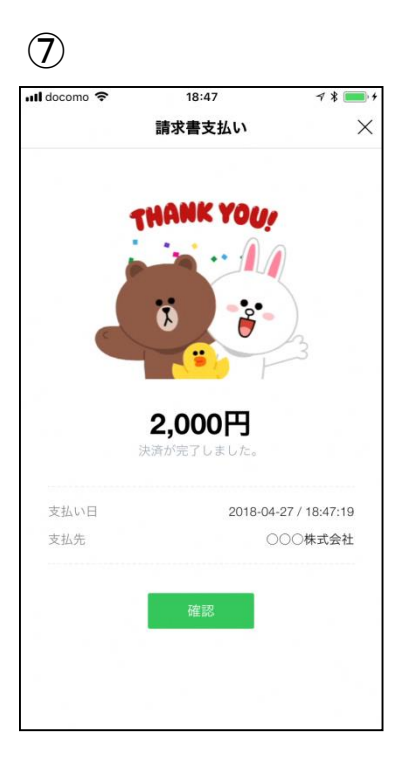

パスワードの入力画面が表示 されますので、事前に登録し たパスワードを入力します。 支払いが正常に行われました ら、支払完了画面が表示され ます。 <LINE Payウォレットの決済履歴から支払履歴を確認>

| ▲×・マ▲ 86% ■ 午前10:32<br>決済の詳細情報 |                                                            |
|--------------------------------|------------------------------------------------------------|
| 請求書支                           | 払い                                                         |
| 決済日 2<br>確定日 2                 | 2018.08.30 09:04 (GMT+0900)<br>2018.08.30 09:04 (GMT+0900) |
| 取引番号                           | 2018083048628458110                                        |
| 決済方法                           | 残高                                                         |
| 商品価格                           | 4,324 円                                                    |
| の又払いる                          | Sat 4,324 円<br>ソト 43 D                                     |
|                                |                                                            |
| 120012                         |                                                            |
|                                |                                                            |
|                                |                                                            |
|                                |                                                            |
|                                |                                                            |
|                                |                                                            |
|                                |                                                            |
|                                |                                                            |
|                                |                                                            |
|                                |                                                            |
|                                |                                                            |
|                                |                                                            |

LINEウォレット画面内の「決済履歴」をタップ すると、決済の詳細情報が表示されます。

### <LINEメッセージから支払履歴を確認>

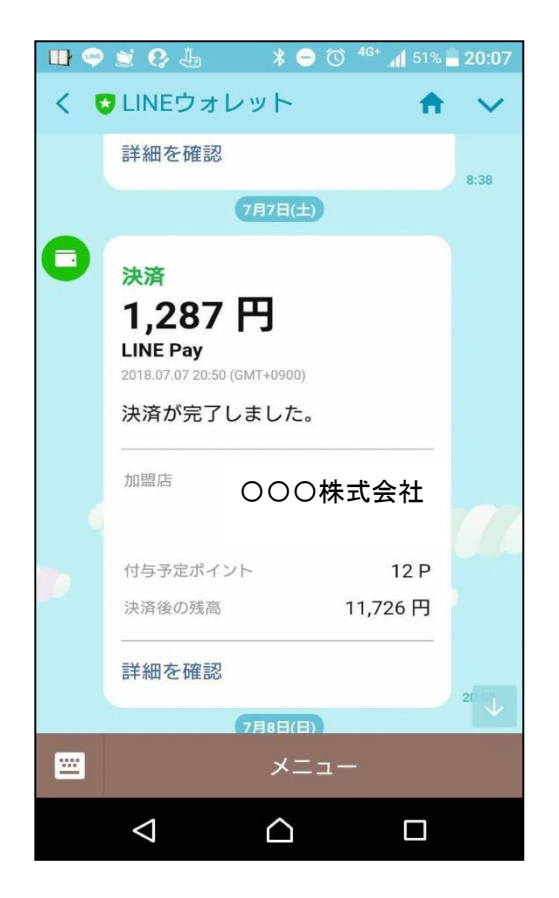

支払完了後、スマホアプリLINEへLINEウォ レットからメッセージが届き、決済が完了した ことを確認できます。